## ELEZIONI COMPONENTE GENITORI RAPPRESENTANTI DI CLASSE

#### ISTRUZIONI SULLA MODALITA' DI VOTO ONLINE

Il coordinatore di classe dovrà calendarizzare e aprire la videoriunione su Teams nel canale "Elezioni rappresentanti di classe (genitori)" che troverete nel Team della vostra classe.

Una volta aperta la riunione, il coordinatore spiegherà ai genitori che per votare dovranno cliccare sul link del modulo di Forms disponibile nello stesso canale della riunione. Il Form sarà apribile dalle 15.30 alle 18.00 di venerdì 29 ottobre. Il primo modulo (di registrazione) chiederà di inserire il nome del genitore presente (o di entrambi, se presenti). Dopo aver compilato il modulo di registrazione, i genitori verranno collegati a un modulo **anonimo** che permetterà di votare uno dei candidati. Se i genitori avessero difficoltà a trovare il post del Form, il link può essere copiato nella chat della riunione una volta aperta.

Il coordinatore durante l'assemblea spiegherà ai presenti inoltre che un genitore dovrà essere nominato come **segretario** e dovrà verbalizzare le candidature, firmare il verbale e inviarlo per email a <u>didattica@polocattaneo.it</u> inserendo come oggetto della mail "Verbale candidature NOMEDELLACLASSE" (Es. "Verbale candidature 1B Agrario"). Il verbale può essere fatto a mano e scannerizzato (o fotografato).

Qui sotto riportiamo a titolo di esempio come appare il canale "Elezioni rappresentanti di classe (genitori)", con all'interno la riunione per l'assemblea già calendarizzata e, sotto, il modulo di Form su cui devono cliccare i genitori per registrare la loro presenza e votare i candidati.

| Azioni           | < Tutti i team                               | Elezi | ioni rappresentanti di classe Post File Note + © Team © Avvia r                                                                                                    | iunione 🗸 🛈 🚥 |  |  |  |
|------------------|----------------------------------------------|-------|----------------------------------------------------------------------------------------------------|---------------|--|--|--|
| Chut             |                                              |       | Benvenuti in classe!<br>Per avviare una conversazione, prova a "                                                                                                    |               |  |  |  |
| Team             | 1B AGR 2020-2021                             | MP    | Marco Polo mercoledi 16:56<br>Ha pianificato una riunione                                                                                                    |               |  |  |  |
| Attività         | Generale                                     |       | Assemblea per elezioni componente genitori rappresentanti di classe                                                                                                    |               |  |  |  |
|                  | Elezioni rappresentanti di classe (genitori) |       | Historia                                                                                                    |               |  |  |  |
| Calendario       | Geografia economica                          |       | Onni                                                                                                    |               |  |  |  |
| Chiamate<br>File | Italiano<br>Storia<br>12 canali nascosti     | MP    | Marco Polo 18:59<br>https://forms.office.com/Pages/ResponsePage.aspx?id=INIJELdG0Cmg-<br>fXLn8oEGropDeqda5FgxMqL_2SQezUMTVGVIcyMVBZMk9)V0VRSTRIVzJOQkc2MS4u                                                                                                    |               |  |  |  |
|                  |                                              |       | Fill   Elezioni rappresentanti dei genitori 18 AGRARIO Il processo di votazione si svolge mediante un doppio questionario: un primo questionario, quello che stai compilando in questo momento, serve per prendere le presenze. Al termine del questionario forms.office.com | ×             |  |  |  |
|                  |                                              |       | Rispondi                                                                                                    |               |  |  |  |
| App<br>Guida     |                                              |       | A₂ 𝔅 ⊕ ₩ ₩ ⊕ № № № № № № ₩ <b>Q</b><br><br><br><br><br><br><br><br><br><br><br><br><br><br><br><br><br><br><br><br><br><br><br><br><br>                                                                                                    | A             |  |  |  |

## COSA TROVERANNO I GENITORI NEL FORM:

Per completezza, vi mostro quello che si troveranno davanti i genitori una volta aperto il Form.

Il primo modulo che i genitori visualizzano è quello di **registrazione della presenza**, e chiede di inserire il nome di un genitore (presente, ovviamente), quanti sono i genitori presenti, e nel caso siano presenti entrambi darà la possibilità di scrivere anche il nome dell'altro genitore:

# Modulo di **REGISTRAZIONE DELLA PRESENZA** per Elezioni rappresentanti genitori (Classe prova)

Il processo di votazione si svolge mediante un doppio questionario: un primo questionario, quello che stai compilando in questo momento, serve per registrare le presenze. Al termine del questionario verrai reindirizzato verso un secondo questionario (questa volta **anonimo**) in cui potrai esprimere il tuo voto. Se entrambi i genitori sono presenti avrete la possibilità di esprimere due preferenze. Grazie e buona votazione

\* Obbligatoria

 Scrivi il **TUO nome e cognome** (se sono presenti entrambi i genitori, scrivere il nome di uno solo di essi) \*

Inserisci la risposta

#### 2. Chi è presente alla votazione? \*

O Madre

O Padre

🤘 Entrambi

3. Scrivi il nome e il cognome dell'altro genitore PRESENTE \*

| Inserisci la risposta |   |  |  |
|-----------------------|---|--|--|
|                       |   |  |  |
|                       | 1 |  |  |
| Invia                 |   |  |  |

A questo punto, cliccando su "Invia" la presenza sarà stata registrata e si prosegue nella schermata successiva cliccando sul link che appare nel successivo messaggio di ringraziamento. Questo link permetterà ai genitori di votare **in forma anonima**.

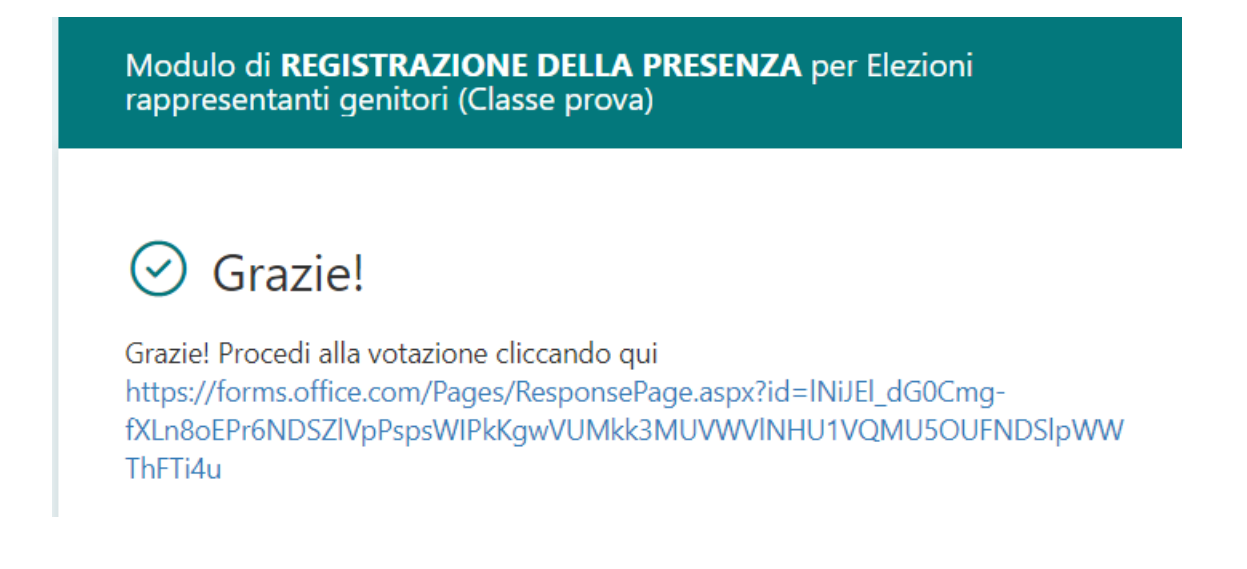

Cliccando sul link appare un secondo modulo (questa volta, come già detto, **anonimo**) in cui il/i genitore/i possono votare scrivendo il nome del candidato scelto.

| * ( | Dbbligatoria                                                                                          |
|-----|----------------------------------------------------------------------------------------------------|
| 1.  | Scrivi nome e cognome del candidato che vuoi votare come rappresentante di classe *                   |
|     | Inserisci la risposta                                                                                 |
| 2.  | Quanti genitori sono presenti alla votazione? *<br>O Un solo genitore<br>Entrambi                     |
| 3.  | Secondo genitore: scrivi nome e cognome del candidato che vuoi votare come rappresentante d<br>classe |
|     | Inserisci la risposta                                                                                 |

Davide Cupiti